# 2021 GUÍA APROBACIÓN PRUEBA DE UBICACIÓN

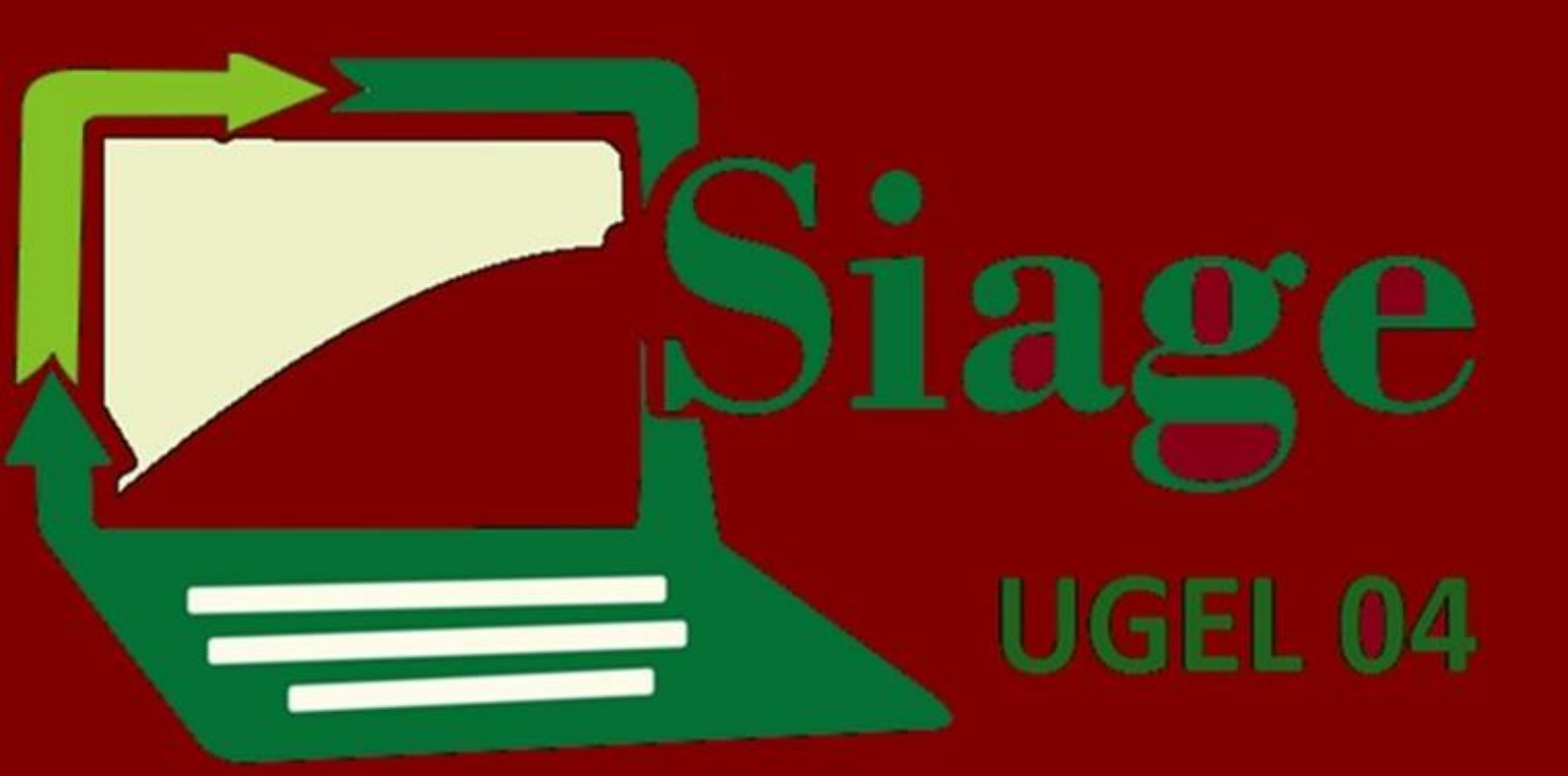

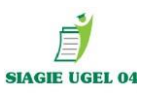

# PRUEBA DE UBICACIÓN 2021

Antes de realizar cualquier prueba de ubicación debe conocer el estado de los estudiantes, por atención módulo SIAGIE en mesa de partes de UGEL04 (miércoles) o atención virtual

PASO 1: EVALUACIÓN / INGRESO - REINGRESO

| C.M<br>Gestón Prixada - Particular<br>Nivel Educativo Secundaria<br>DRE 1501 - DRE Lima Metocelitana<br>UGEL 150105 - UGEL 04 Comas | Beinvendo<br>Año Escolar<br>Año Escolar<br>Año Escolar<br>Camblar<br>Contrateña |
|----------------------------------------------------------------------------------------------------|---------------------------------------------------------------------------------|
| Administración IE                                                                                                    |                                                                                 |
| Estudiantes                                                                                                    | Reg. calificaciones     Postergacion                                            |
| Matrícula                                                                                                    | Cierre reg. calif. Acta consolid. eval. Reportes                                |
| Asistencia                                                                                                    | Reg. apreciac. tutor Calif. Anual de Cong. y Anua                               |
| Evaluación                                                                                                    |                                                                                 |

# PASO 2: DAR CLIC EN NUEVA SOLICITUD

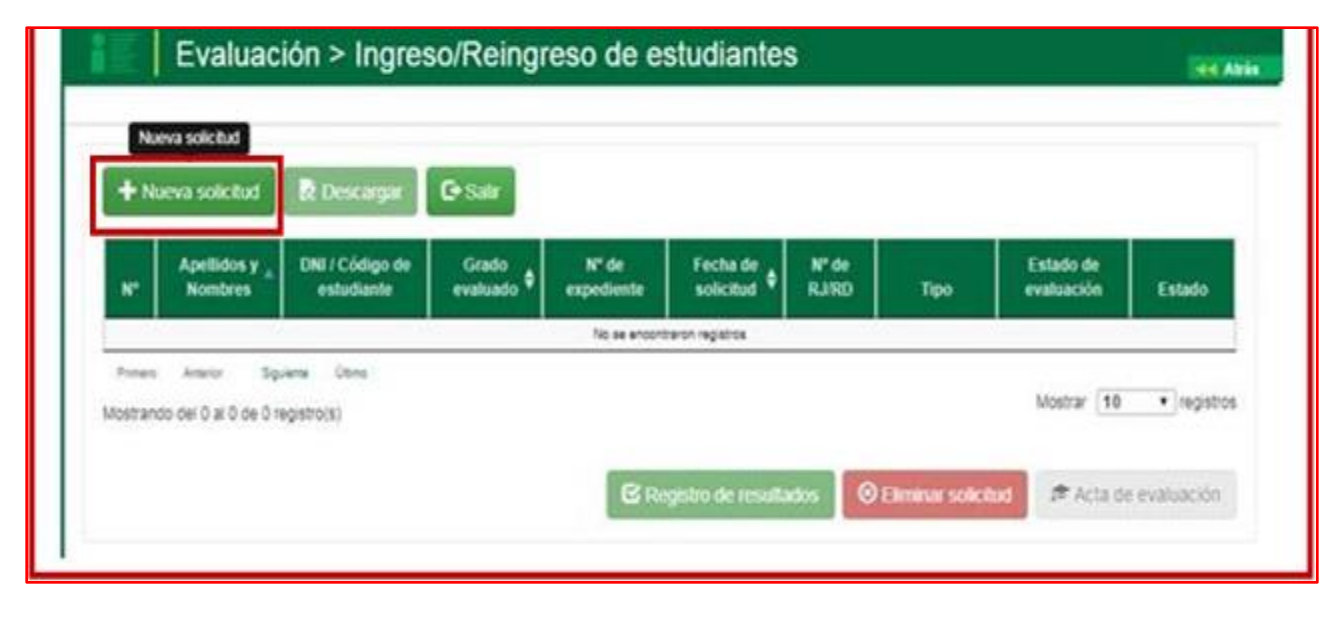

OF. SIAGIE UGEL-04

PAGINA WEB: www.siagieugel04.jimdo.com

|                                 |                                                                                                    | SIAGIE UGEL 04                                                                               |
|---------------------------------|----------------------------------------------------------------------------------------------------|----------------------------------------------------------------------------------------------|
| PASO 3                          | SE ABRIRA LA VENTANA REGISTRO DE SOLICI                                                                                                    | TUD                                                                                          |
| Evaluació                       | Registro de Solicitud<br>Datos del estudiante<br>Nº de DNI : 74645431<br>Código de estudiante :<br>Q Buscar<br>Datos de la solicitud<br>Tipo de solicitud<br>Seleccione<br>Cancelar<br>EMITIRA UN MENSAJE CON LOS DATOS DEL E | ingresar Dni<br>Estudiante<br>Ingresar COD ESTD<br>Si ES EXTRANJERO<br>DAR CLIC EN<br>BUSCAR |
| Evaluació                       | El número de documento ingresado pertenece al estudiante SANDIGA PANTOJA EMELY<br>JESSENIA. ¿Desea continuar?                                                                                                    | VERIFICAR Y DAR<br>CLIC EN ACEPTAR                                                           |
| + Nueva solicitud               | Aceptar Cancelar                                                                                                    |                                                                                              |
| N° Apellidos y D<br>Nombres D   | Código de estudiante :                                                                                                    | Istado de valuación Estado                                                                   |
| Mostrando del 0 al 0 de 0 regis | Datos de la solicitud                                                                                                    | Mostrar 10 registros                                                                         |
|                                 | Tipo de solicitud Seleccione 🔹                                                                                                    | Acta de evaluación                                                                           |
|                                 | Grabar Cancelar                                                                                                    |                                                                                              |
| OF. SIAGIE UG                   | EL-04 PAGINA V                                                                                                    | VEB: <u>www.siagieugel04.jimdo.com</u>                                                       |

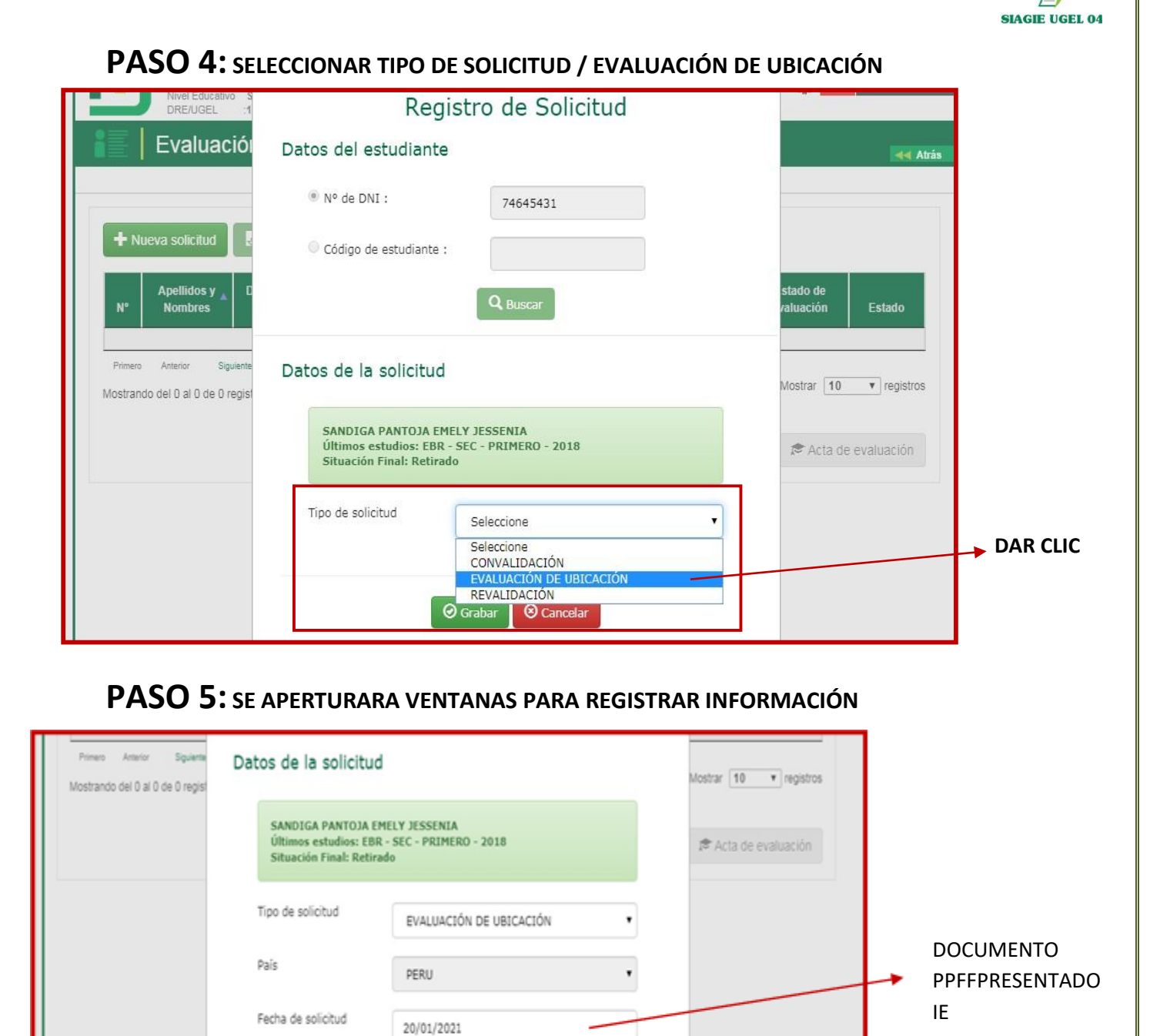

OF. SIAGIE UGEL-04

Nº de expediente

Grado a evaluar

Observaciones

015-2021

PRIMERO

🕝 Graba

PRUEBA DE UBICACIÓN

Cancelar

PAGINA WEB: <u>www.siagieugel04.jimdo.com</u>

**MESA PARTES IE** 

**GRADO DEL** 

AÑO 2020

CLIC EN GRABAR

### SIAGIE NOS EMITIRA EL SIGUIENTE MENSAJE

| Primero Anterior Siguiente<br>Mostrando del 0 al 0 de 0 regist | Datos de la solicitu                                 | d                                                           | Mostrar 10 • registros |                      |
|----------------------------------------------------------------|------------------------------------------------------|-------------------------------------------------------------|------------------------|----------------------|
|                                                                | SANDIGA PANTOJA I                                    | EMELY JESSENIA                                              |                        |                      |
|                                                                | Confirme el registro de                              | e evaluación de ubicación de estudios del estu<br>Confirmar | idiante.               | CLIC EN<br>CONFIRMAR |
|                                                                | Nº de expediente<br>Grado a evaluar<br>Observaciones | 015<br>PRIMERO •<br>PRUEBA DE UBICACIÓN                     |                        |                      |
| 8 Paradar Barranda 1998 (1998) (1998)                          |                                                      | Ø Grabar S Cancelar                                         |                        |                      |

SIAGIE UGEL 04

| DRE/UGEL 1501                                                     | eria                                  |                                             |                                        | about .                | WITH BEAMS AND              | us                      | W DOLAGO        |            |               |
|-------------------------------------------------------------------|---------------------------------------|---------------------------------------------|----------------------------------------|------------------------|-----------------------------|-------------------------|-----------------|------------|---------------|
| Evaluación                                                        | ل<br>Desea continuar o                | a solicitud fue reg<br>con el registro de r | istrada correctam<br>resultados de eva | ente.<br>Iuación del e | estudiante?                 |                         | Atri            | 50 <b></b> | CLIC E        |
| + Nueva solicitud 🕅 🕅 L                                           |                                       | Aceptar                                     | Cancelar                               |                        |                             |                         |                 |            |               |
| Apellidos y b DNI/C<br>Nº Nombres est                             | Código de Grado<br>udiante evaluado 🕈 | Nº de<br>expediente                         | Fecha de<br>solicitud \$               | Nº de<br>RJIRD         | Tipo                        | Estado de<br>evaluación | Estado          |            |               |
| 1 SANDIGA PANTOJA E DN: 7454<br>WELY JESSENA                      | 5431 PRIVERO                          | 915-2020                                    | 20/01/2024                             |                        | EVALUACIÓN DE UB<br>ICACIÓN |                         | REGISTRADO      |            | REGISTI<br>DE |
| Pimere Arceler 1 Spoerse<br>Mostrando del 1 al 1 de 1 registro(s) | Útere                                 |                                             |                                        |                        |                             | Mostrar [               | 10 • registros  |            | ESTUDIA       |
|                                                                   |                                       | ER                                          | egistro de resu                        | tados                  | O Eliminar solicit          | tud 🖉 Acti              | a de evaluación |            |               |
|                                                                   |                                       |                                             |                                        |                        |                             |                         |                 |            |               |

PAGINA WEB: www.siagieugel04.jimdo.com

OF. SIAGIE UGEL-04

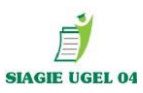

# **PASO 7:** REGISTRAR RESULTADOS DE EVALUACIÓN DEL ESTUDIANTE

|                                                                                                    | Registro d                                                                                                    | e resultados                                                                                                    |                                                                       |                                               |
|----------------------------------------------------------------------------------------------------|----------------------------------------------------------------------------------------------------|----------------------------------------------------------------------------------------------------|-----------------------------------------------------------------------|-----------------------------------------------|
| Las calificaciones serán registi<br>EVALUACIÓN DE UBICACIÓ                                                                                                    | idas para SANDIGA PAN<br>N 015-2020-2021                                                                                                    | NTOJA EMELY JESSENIA en el grado PRIMERO                                                                                                    | ο.                                                                    | FECHA DEL                                     |
| ¿Se exonera en EDUCACIÓN P                                                                                                    | ELIGIOSA?                                                                                                    | No Si                                                                                                    |                                                                       | EVALUACIÓN                                    |
| Fecha de evaluación:                                                                                                    |                                                                                                    | 24/02/2021                                                                                                    |                                                                       |                                               |
| Resolución:                                                                                                    |                                                                                                    | 06-2021.                                                                                                    |                                                                       | AUTORIZA                                      |
| ARTE Y CULTURA                                                                                                    |                                                                                                    | CASTELLANO COMO SEGUNDA LENGUA                                                                                                    | (Opcional)                                                            |                                               |
| A                                                                                                    | •                                                                                                    | Seleccione                                                                                                    | •                                                                     |                                               |
| CIENCIA Y TECNOLOGÍA                                                                                                    |                                                                                                    | DESARROLLO PERSONAL, CIUDADANÍA Y C                                                                                                    | CÍVICA                                                                | NO ELENAR                                     |
| A                                                                                                    | •                                                                                                    | A                                                                                                    | •                                                                     |                                               |
| CIENCIAS SOCIALES                                                                                                    |                                                                                                    | COMUNICACIÓN                                                                                                    |                                                                       |                                               |
| A                                                                                                    | •                                                                                                    | A                                                                                                    | •                                                                     |                                               |
| EDUCACIÓN FÍSICA                                                                                                    |                                                                                                    | EDUCACIÓN PARA EL TRABAJO                                                                                                    |                                                                       |                                               |
| A                                                                                                    | •                                                                                                    | A                                                                                                    | •                                                                     |                                               |
| EDUCACIÓN RELIGIOSA                                                                                                    |                                                                                                    | INGLÉS                                                                                                    |                                                                       |                                               |
| A                                                                                                    | •                                                                                                    | A                                                                                                    | •                                                                     |                                               |
| MATEMÁTICA                                                                                                    |                                                                                                    |                                                                                                    |                                                                       |                                               |
| A                                                                                                    |                                                                                                    |                                                                                                    |                                                                       |                                               |
| ^                                                                                                    | Grabar                                                                                                    |                                                                                                    |                                                                       |                                               |
| SIAGIE NOS EN                                                                                                    | Grabar                                                                                                    | ©Cancelar<br>ENTE MENSAJE                                                                                                    |                                                                       |                                               |
| SIAGIE NOS ER                                                                                                    | Grabar                                                                                                    | Cancelar<br>ENTE MENSAJE                                                                                                    |                                                                       |                                               |
| SIAGIE NOS EN<br>CSe exonera en<br>Fecha de evalu                                                                                                    | Grabar                                                                                                    | Cancelar<br>ENTE MENSAJE                                                                                                    |                                                                       |                                               |
| SIAGIE NOS ER<br>CSe exonera en<br>CSe exonera en<br>Fecha de evalu<br>Resolución:<br>Me<br>Press<br>ARTE Y CULTUR<br>A                                                                      | Confirme la información corr                                                                                                    | Cancelar<br>ENTE MENSAJE<br>No SI<br>n registrada, el estudiante ha obtenido los siguientes<br>no DE GRADO<br>021. SEGUNDO<br>respondiente al estudiante                                                                                                    |                                                                       | VERIFICAR EL<br>GRADO A<br>MATRICULAR<br>2021 |
| SIAGIE NOS EN<br>CSe exonera en<br>CSe exonera en<br>Pecha de evalu<br>NE<br>NE<br>NE<br>MOSTRIOO<br>CEE exonera en<br>Pecha de evalu<br>Resolución:<br>ARTE Y CULTUR<br>A<br>CIENCIA Y TEC  | Confirme la información corr                                                                                                    | Cancelar<br>ENTE MENSAJE<br>No SI<br>n registrada, el estudiante ha obtenido los siguientes<br>DO DE GRADO<br>D21 SEGUNDO<br>respondiente al estudiante                                                                                                    | tudo :<br>(Oceanora)<br>VICA                                          | VERIFICAR EL<br>GRADO A<br>MATRICULAR<br>2021 |
| SIAGIE NOS EN<br>CSe exonera en<br>Fecha de evalu<br>Mostrando<br>ARTE Y CULTUR<br>A<br>CIENCIA Y TEC<br>A                                                                                   | Confirme la información corr                                                                                                    | Cancelar<br>ENTE MENSAJE                                                                                                    | Lado :<br>AADO                                                        | VERIFICAR EL<br>GRADO A<br>MATRICULAR<br>2021 |
| SIAGIE NOS ER<br>CSe exonera en<br>Fecha de evalu<br>Ne<br>Mostrando<br>ARTE Y CULTUR<br>A<br>CIENCIA Y TEC<br>A<br>CIENCIA SOC                                                              | Confirme la información corr                                                                                                    | Contirmar                                                                                                    |                                                                       | VERIFICAR EL<br>GRADO A<br>MATRICULAR<br>2021 |
| SIAGIE NOS EN<br>CSe exonera en<br>Pecha de evalu<br>Ne<br>Nestando<br>Mostrando<br>ARTE Y CULTUR<br>A<br>CIENCIA Y TEC<br>A<br>CIENCIA Y TEC<br>A                                           | Confirme la información corr                                                                                                    | Concelar                                                                                                    | (Dostoria)<br>VICA                                                    | VERIFICAR EL<br>GRADO A<br>MATRICULAR<br>2021 |
| SIAGIE NOS EN<br>CSe exonera en<br>Fecha de evalu<br>Net<br>Net<br>Net<br>Net<br>Net<br>Net<br>Net<br>Net<br>Net<br>Net                                                                      | Confirme la información corr                                                                                                    | Continuar<br>Continuar<br>Continuar | (Dovers)<br>VICA                                                      | VERIFICAR EL<br>GRADO A<br>MATRICULAR<br>2021 |
| SIAGIE NOS EN<br>CSe exonera en<br>Fecha de evalu<br>Net<br>Net<br>Net<br>Net<br>Net<br>Net<br>Net<br>Net<br>Net<br>Net                                                                      | CA                                                                                                    | Continuar<br>Cancelar                                                                                                    | (Dovers)<br>VICA                                                      | VERIFICAR EL<br>GRADO A<br>MATRICULAR<br>2021 |
| SIAGIE NOS EN<br>CSe exonera en<br>Fecha de evalu<br>Nel<br>Pausa<br>Mostrando<br>CIENCIA Y TEC<br>A<br>CIENCIA Y TEC<br>A<br>CIENCIA Y TEC<br>A<br>CIENCIA Y TEC<br>A<br>CIENCIA Y TEC<br>A | Confirme la información corr<br>Confirme la información corr<br>Confirme la información corr<br>Confirme la información corr<br>Confirme la información corr<br>Confirme la información corr                                                                                                    | Continuar<br>Continuar<br>Continuar | VICA                                                                  | VERIFICAR EL<br>GRADO A<br>MATRICULAR<br>2021 |
| SIAGIE NOS EN<br>CSe exonera en<br>Fecha de evalu<br>Nel<br>Nostrando<br>Mostrando<br>CIENCIA Y TEC<br>A<br>CIENCIA Y TEC<br>A<br>EDUCACIÓN RE                                               | Confirme la información<br>Confirme la información<br>resultados:<br>Situación final: PROMOVID<br>Grado a matricular el año 20<br>Nivel: SECUNDARIA<br>Confirme la información corr                                                                                                    | Continuar<br>Continuar<br>Continuar<br>Continuar<br>Cancelar<br>Continuar<br>Cancelar<br>Cancelar<br>Cancelar<br>Cancelar<br>Cancelar                                                                                                    | VICA                                                                  | VERIFICAR EL<br>GRADO A<br>MATRICULAR<br>2021 |
| SIAGIE NOS EN<br>CSe exonera en<br>Fecha de evalu<br>Net<br>Saa<br>Mostrando<br>Mostrando<br>ARTE Y CULTUR<br>A<br>CIENCIA Y TEC<br>A<br>CIENCIA Y TEC<br>A<br>EDUCACIÓN RE<br>A             | Confirme la información<br>Confirme la información<br>Confirme la información<br>Confirme la información corr<br>Confirme la información corr<br>Confirme la información corr<br>Confirme la información corr                                                                                                    | Continues Cancelar Continues Cancelar Continues Cancelar Cancelar Continues Cancelar Cancelar Continues Cancelar Cancelar Cancel                                                                                                    | VICA                                                                  | VERIFICAR EL<br>GRADO A<br>MATRICULAR<br>2021 |
| SIAGIE NOS EN<br>CSe exonera en<br>Fecha de evalu<br>Nel<br>San<br>Press<br>Mostrando<br>Mostrando<br>EDUCACIÓN FÍS<br>A<br>EDUCACIÓN RE<br>A<br>MATEMÁTICA                                  | Confirme la información corr<br>Confirme la información corr<br>Confirme la información corr<br>Confirme la información corr<br>Confirme la información corr<br>Confirme la información corr<br>Confirme la información corr<br>Confirme la información corr<br>Confirme la información corr<br>Confirme la información corr<br>Confirme la información corr | Concelar<br>ENTE MENSAJE<br>NO SI<br>n registrada, el estudiante ha obtenido los siguientes<br>NO DE GRADO<br>D21 SEGUNDO<br>respondiente al estudiante<br>Continnar<br>Cancelar<br>Cancelar<br>A<br>EDUCACIÓN PARA EL TRABAJO<br>A<br>TNGLÉS<br>A                                                                                                    | VICA<br>v<br>v<br>v<br>v<br>v<br>v<br>v<br>v<br>v<br>v<br>v<br>v<br>v | VERIFICAR EL<br>GRADO A<br>MATRICULAR<br>2021 |

OF. SIAGIE UGEL-04

PAGINA WEB: <u>www.siagieugel04.jimdo.com</u>

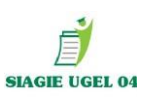

### SI TODAS LAS CALIFICACIONES ESTAN CORRECTAS

| N° Re                                                                                                    | cha de evalu<br>Lo<br>ssolución:                                                      | s resultados fueron registrados correctamente.<br>¿Desea generar el acta de evaluación?                                      |                                                   | tado                     |
|----------------------------------------------------------------------------------------------------|---------------------------------------------------------------------------------------|----------------------------------------------------------------------------------------------------|---------------------------------------------------|--------------------------|
| 1 SAN<br>MEL<br>Primero AF                                                                                                    | RTE Y CULTUF                                                                          | Aceptar Cancelar                                                                                                    | (Opcional)                                        | DO                       |
| Mostrando                                                                                                    | A<br>IENCIA Y TECNOLOGÍA<br>A                                                         | Seleccione DESARROLLO PERSONAL, CIL                                                                                          | JDADANÍA Y CÍVICA                                 | ] registros              |
|                                                                                                    | ENCIAS SOCIALES                                                                       |                                                                                                    | •                                                 | luación                  |
|                                                                                                    | A<br>DUCACIÓN RELIGIOSA                                                               | A     INGLÉS                                                                                                    | •                                                 |                          |
| MA                                                                                                    | A<br>ATEMÁTICA<br>A                                                                   | • A                                                                                                    |                                                   |                          |
| PASO /                                                                                                    | GENERAR ACTA DE                                                                       | E EVALUACIÓN                                                                                                    |                                                   |                          |
| Evalu                                                                                                    | Acta                                                                                  | de evaluación                                                                                                    |                                                   | FECHA ACTUA              |
| Evalue     Evalue     Apellidos     Nº     Nombres                                                                                                    | Acta<br>sandiga pantoja emely jess<br>primero                                         | de evaluación<br>ENIA EVALUACIÓN DE UBICACIÓN<br>015-2020-2021                                                               | Estado                                            | FECHA ACTUAI             |
| Evalue     Evalue     Apellidos     Nº     Apellidos     Nº     SANDIGA PANTC     MELY JESSENIA     Primero Anterior                                             | Acta SANDIGA PANTOJA EMELY JESS PRIMERO Fecha de emisión: 01/07                       | de evaluación<br>ENIA EVALUACIÓN DE UBICACIÓN<br>015-2020-2021                                                               | Generar Bal Execution                             | FECHA ACTUAI             |
| Evalue     Evalue     Apellidos     Nº     Apellidos     Nombres     SANDIGA PANTC     MELY JESSENIA     Primero Anterior     Mostrando del 1 al 1 de            | Acta SANDIGA PANTOJA EMELY JESS PRIMERO Fecha de emisión: 01/07 Fecha de creación Fed | de evaluación<br>ENIA EVALUACIÓN DE UBICACIÓN<br>015-2020-2021<br>/2021                                                      | Icenerar<br>Ices Ver<br>No se en<br>ta de evaluad | FECHA ACTUAI<br>DAR CLIC |
| Evalue     Apellidos     Nº Nueva solicitue     Nº Apellidos     Nº Nombres     SANDIGA PANTC     MELY JESSENIA     Primero Anterior     Mostrando del 1 al 1 de | Acta SANDIGA PANTOJA EMELY JESS PRIMERO Fecha de emisión: 01/07 Fecha de creación Fed | de evaluación<br>ENIA EVALUACIÓN DE UBICACIÓN<br>015-2020-2021<br>/2021<br>ha de aprobación Estado Acciones posib<br>©Cerrar | Ites Ver<br>No se en<br>ta de evaluad             | FECHA ACTUAL<br>DAR CLIC |

OF. SIAGIE UGEL-04

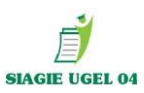

### SIAGIE NOS EMITIRA EL SIGUIENTE MENSAJE

| ¿Está seguro de generar el acta de evaluación de acuerdo al Currículo Nacional 2017?. | DAR CLIC |
|---------------------------------------------------------------------------------------|----------|
| Aceptar Cancelar                                                                      |          |

### SE PROCEDERA A GENERAR EL ACTA DE EVALUACIÓN DE UBICACIÓN EN BORRADOR

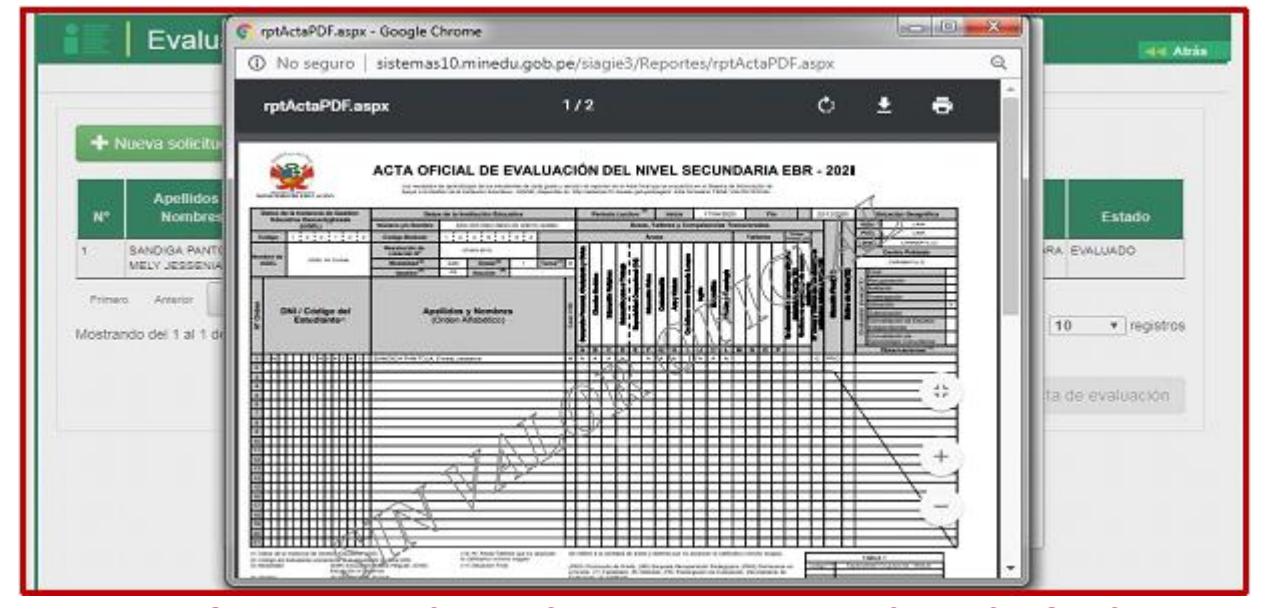

IMPORTANTE VERIFICAR EL ACTA BORRADOR A FIN DE ESTABLECER QUE SE HAYA VALIDADO LOS DATOS REGISTRADOS EN EL ACTA, CASO CONTRARIO PROCEDER A

**ELIMINAR** 

| Evalu                                                                        | A                               | cta de ev                       | aluac                        | ión                 |                 | et Atia                |                     |
|------------------------------------------------------------------------------|---------------------------------|---------------------------------|------------------------------|---------------------|-----------------|------------------------|---------------------|
| Nueva solicitu     Apellidos     Nº Nombres     SANCIGA PANTO     MEV dESENA | SANDIGA PANTOJA EM<br>PRIMERO   | ELY JESSENIA                    | EVALUACIÓN E<br>015-2020-202 |                     | erar            | Estado<br>IRA EVALUADO | ELIMINAR EN CASO SE |
| Primero Amerior                                                              | Fecha de creación<br>01/07/2020 | Fecha de aprobación<br>No tiene | Estado<br>Generado           | Acci mes posibli is | Ver             | 10 • registros         | ACTA GENERADA       |
|                                                                              | ✓Aprobar                        | ©Cerr                           | ər                           |                     |                 |                        |                     |
| OF. SIAGIE                                                                   | UGEL-04                         |                                 |                              | PAGIN               | A WEB: <u>1</u> | www.siagieugel04.ji    | mdo.com             |

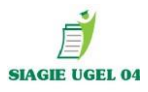

**BOTON APROBAR** 

Aprobar

UNA VEZ APROBADO EL ACTA PUEDE PROCEDER A MATRICULARSE (**POR LO QUE SE REQUIERE SU REVISIÓN** ANTES DE SU APROBACIÓN)

# PASO 8: PROCEDER A REGULARIZAR MATRÍCULA

MATRÍCULA / MATRÍCULA / MATRÍCULA INDIVIDUAL

| DRE : 1501 - DRE Lima Metropolitana<br>UGEL : 150105 - UGEL 04 Comas |                      | Actualizar<br>Datos Cambiar<br>Contraseña |
|----------------------------------------------------------------------|----------------------|-------------------------------------------|
| Administración IE                                                    | Matricula            | Matrícula masiva                          |
| Estudiantes                                                          | Matricul             |                                           |
| Matrícula                                                            | Matrícula individual | ula                                       |
| Asistencia                                                           | Reportes             | 3                                         |

# COLOCAR DNI O CÓDIGO DE ESTUDIANTE Y ESCOGER EL GRADO Y SECCIÓN A MATRICULAR.

**IMPORTANTE:** Según RVM. 094-2020-MINEDU; en su artículo 5.2.2 se menciona:

"En el caso de Educación Primaria, no se evalúan los grados anteriores al grado en el que se ha ubicado. En Educación Secundaria, los grados anteriores al grado de ubicación que se evalúan y certifican usando el procedimiento de estudios independientes".